# 申請會員

### 一、準備會員表單工作

申請會員時你必須用文書處理軟體製作一張申請入會的表單。用印表機印一張樣本,再用 印機拷貝數份放在櫃台當客人填好時,你再將資料鍵入電腦會員資料表單裡。通常你可能會到 給客戶一張貴賓卡,這張卡經過讀卡機傳入電腦的會員編號欄位中。

在零售視窗上,按選單按鈕。

選單

選 "項目2", 按會員按鈕。

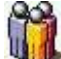

會員:登記會員基本資料。

#### 二、建立一筆會員資料

如果你是透過讀卡機將卡號讀入會員編號會比較快,用電腦鍵盤鍵入也可以。

王金發先生的會員折數是0.9。也就是打九折。

| 會員編號 | c001                      |
|------|---------------------------|
| 會員名稱 | 王金發                       |
| 身份證號 | y789654321                |
| 聯絡電話 | 02-34562534               |
| 齡絡地址 | 台中市中山路123號                |
| 會員折數 | 0.9                       |
| (會時間 | 2003年1月28日 🗸              |
| 削期時間 | 2004年1月28日                |
| 資繳會費 | 200                       |
| mail | bevang teng@msa.hinet.net |

當我們把資料都打入各各欄位時,請你要設定他的到期時間。通常是一年,當超過到期時 後就失去折扣的優惠。而會員折數你必須以0.9(九折)、0.8(八折)小數點的方式輸入。都填好 按新增。

改變到期時間:

請將滑鼠移到2002年的上方點滑鼠左鍵

2002年6月22日 - 當2002變藍色時,按鍵盤 ↑↓ 就可以直接改變年份。

如果你點出右圖的畫面在改變年份會比較慢

| ŀ   | 六月 2002 |        |       |     |     |     |
|-----|---------|--------|-------|-----|-----|-----|
| 星期日 | 星期一     | 星期二    | 崖期三   | 星期四 | 星期五 | 星期六 |
| 26  | 27      | 28     | 29    | 30  | 31  | 1   |
| 2   | 3       | 4      | 5     | 6   | 7   | 8   |
| 9   | 10      | 11     | 12    | 13  | 14  | 15  |
| 16  | 17      | 18     | 19    | 20  | 21  | 22  |
| 23  | 24      | 25     | 26    | 27  | 28  | 29  |
| 30  | 1       | 2      | 3     | 4   | 5   | 6   |
| 0   | Today   | : 2002 | /6/22 |     |     |     |

### 三、會員購買商品

將商品的條碼刷入"產品條碼"欄位中,按鍵盤上的TAB鍵,移到數量欄位鍵入5,再按TAI 鍵移到會員編號刷入卡號 c001,如果是用鍵盤打入會員編號請在輸完後按ENTER,這時候電/ 會幫你將32000\*0.9=28980,注意下圖的底端處會顯示出該會員的相關資料,如果逾期時會表 示你。客戶要的商品都刷完了,請別忘了按F5結帳。

| 找零 0 |      |         | 會員     |       |    | 女用金錶/只 |      |       |    |     |  |  |
|------|------|---------|--------|-------|----|--------|------|-------|----|-----|--|--|
| 合    | 計 32 | 200     | 折讓     | 0     |    |        | 單    | 價:    | 30 | 00  |  |  |
| 9    | 產品條碼 | 產品代碼    | 產品名稱   | 單價    | 數量 | 税率     | 税額   | 小計    | 庫存 | 安全  |  |  |
| 1    | c001 | A.C.001 | 紅色長褲/件 | 700   | 1  | 0.05   | 35   | 700   | 17 | E   |  |  |
| 2    | c002 | A.C.002 | 絲短衫/件  | 1500  | 1  | 0.05   | 75   | 1500  | 17 | Ę   |  |  |
| 3    | c003 | c003    | 女用金錶/只 | 30000 | 1  | 0.05   | 1500 | 30000 | 33 | -10 |  |  |

折扣制是刷完了王先生所要購買的商品後,再鍵入王先生的會員編號。

| 產品條碼    | 數量(F8)  | 會員編號(F9)  |
|---------|---------|-----------|
|         |         | c001      |
| 軍價(F10) | 折扣(F11) | 收入現金(F12) |
|         |         |           |

請注意上圖 (折扣前台促銷) 價格代表折扣制。

會員c001王金發先生持有你的會員卡到期日在2004年1月28日,享有9折的會員優惠32000\*0.9=28980,只付28900。

| 找零 0 |      |         | 會員     | c00]  | l  |      | 女月   | 目金錶,  | 只  |    |
|------|------|---------|--------|-------|----|------|------|-------|----|----|
| 合口   | 計 28 | 980     | 折讓     | 0     |    |      | 間    | 價:    | 30 | 00 |
| e.   | 產品條碼 | 產品代碼    | 產品名稱   | 單價    | 數量 | 税率   | 税額   | 小計    | 庫存 | 安全 |
| 1    | c001 | A.C.001 | 紅色長褲/件 | 700   | 1  | 0.05 | 31.5 | 630   | 17 | E  |
| 2    | c002 | A.C.002 | 絲短衫/件  | 1500  | 1  | 0.05 | 67.5 | 1350  | 17 | £  |
| 3    | c003 | c003    | 女用金錶/只 | 30000 | 1  | 0.05 | 1350 | 27000 | 33 | 10 |

鍵入收入現金29000,按ENTER鍵。

| 產品條碼    | <b>數量(F8)</b> | 會員編號(F9)  |
|---------|---------------|-----------|
| 軍價(F10) | 折扣(F11)       | 收入現金(F12) |
|         | 折扣 前台 促銷      | 29000     |

請注意上圖 (折扣前台促銷)價格代表折扣制。

找零 20 元,按F5結帳。

| 找零 20 |      |         | 會員     | c001  |    |      | 女用金錶 <b>/</b> 只 |       |    |    |  |  |
|-------|------|---------|--------|-------|----|------|-----------------|-------|----|----|--|--|
| 合     | 計 28 | 980     | 折讓     | 0     |    |      | 單               | 價:    | 80 | 00 |  |  |
|       | 產品條碼 | 產品代碼    | 產品名稱   | 單價    | 數量 | 税率   | 税額              | 小計    | 庫存 | 安全 |  |  |
| 1     | c001 | A.C.001 | 紅色長褲/件 | 700   | 1  | 0.05 | 31.5            | 630   | 17 | 5  |  |  |
| 2     | c002 | A.C.002 | 絲短衫/件  | 1500  | 1  | 0.05 | 67.5            | 1350  | 17 | 5  |  |  |
| 3     | c003 | c003    | 女用金錶/只 | 30000 | 1  | 0.05 | 1350            | 27000 | 33 | 10 |  |  |
|       |      |         |        |       |    |      |                 |       |    |    |  |  |

## 四、會員折扣制與會員折價制差異

上面所敘述是會員折扣制的零售步驟。

以下是介紹會員折價制的零售步驟: 改變會員折扣為折價請參考網頁: 設定銷售制度

使用會員折價制遇上具有會員身份的客戶,零售的單價是來自產品基本資料表中的會員價。

| 產品基本資料表 |          |
|---------|----------|
| 產品條碼    | c001     |
| 產品代碼    | c001     |
| 產品名稱    | 紅色長褲 件 🚽 |
| 進價      | 500      |
| 售價      | 700      |
| 會員價     | 600      |
| 安全庫存量   | 10       |
| 供應商編號   | c001 💌   |
| 進項税率    | 0.05     |
| 銷項税率    | 0.05     |
| 期初庫存數量  | 17       |
| 類別      | c001     |
| 貨架編號    | c001     |

以上例王先生是持c001的會員卡身份結帳。

要在刷商品條碼前,先鍵入會員編號c001。

尚未刷入任何商品(如下圖)

| 找零 () |      | 會員   |    | 2004/10/20 |    |    |     | 0  |    |
|-------|------|------|----|------------|----|----|-----|----|----|
| 合計 0  |      | 折讓   | 0  |            |    | 單  | 價 ( | )  |    |
| 產品條碼  | 產品代碼 | 產品名稱 | 單價 | 數量         | 税率 | 税額 | 小計  | 庫存 | 安全 |

尚未刷入任何商品,先鍵入王先生的會員編號c001。

| 產品條碼    | 數量(F8)  | 會員編號(F9)  |
|---------|---------|-----------|
|         |         | c001      |
| 軍價(F10) | 折扣(F11) | 收入現金(F12) |
|         |         |           |

請注意上圖 (價格前台促銷)價格代表折價制。

| 找 | 零 () |      | 會員   | c00 | 1  |    |    |     |    |    |
|---|------|------|------|-----|----|----|----|-----|----|----|
| 合 | 計 0  |      | 折讓   | 0   |    |    | 單  | 價 ( |    |    |
| Ē | 雀品條碼 | 產品代碼 | 產品名稱 | 單價  | 數量 | 税率 | 税額 | 小計  | 庫存 | 安全 |

當王先生會員卡是在有效期內,王先的會員編號會出現在上圖會員欄位內。這時候就可以影 始刷入王先生購買的商品(產品條碼=c001)。

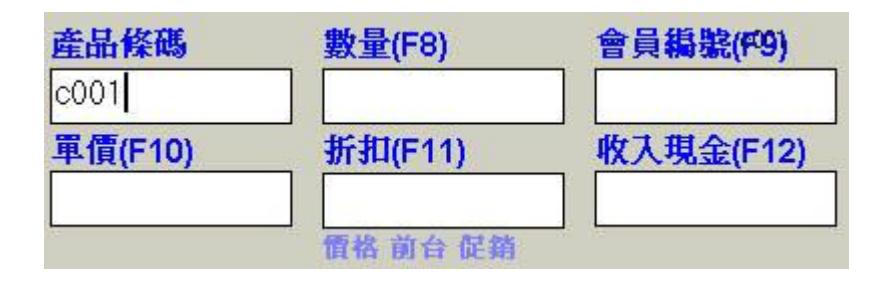

王先生所買的紅色長褲的單價=600(會員價)而不700(售價)。

| <b>找零 ()</b> |      |      | 會員     | c001 |    |     | 紅色長褲/件 |       |     |    |    |  |  |
|--------------|------|------|--------|------|----|-----|--------|-------|-----|----|----|--|--|
| 슽            | 計 60 | 0    | 折讓     | 0    |    |     |        | 單     | 價6  | 00 | )  |  |  |
|              | 產品條碼 | 產品代碼 | 產品名稱   | 單價   | 數量 | 利   | 兑率     | 税額    | 小計  | 庫存 | 安全 |  |  |
| 1            | c001 | c001 | 紅色長褲/件 | 600  | 27 | 1 0 | 0.05   | 28.57 | 600 | 17 | 10 |  |  |
|              |      |      |        |      |    |     |        |       |     |    |    |  |  |

接著繼續刷入的商品的單價,都會取自產品基本資料表中的會員價。

刷完王先生所要購買的商品後,按F5結帳。

瑞哈得軟體 REDHOTSOFT WEB:<u>WWW.REDHOT.COM.TW</u> 鄧智陽 TEL:0919910435 網路電話 SkyPe: redhotsoft EMAIL:beyang.teng@msa.hinet.net